# パスワードの変更方法

-WINDOWS 2008R2 SERVER ご利用のお客様へ

**WINSERVER** アシストアップ株式

# 目次

| パスワードの変更方法        | 2 |
|-------------------|---|
| 【パスワードの変更画面を利用】   | 2 |
| 【コントロールパネルからの変更】  | 5 |
| 【コンピューターの管理からの変更】 | 9 |

※サーバーにログインする際のパスワードを変更したい場合 本マニュアルご利用ください。

#### パスワードの変更方法

パスワードの変更方法は3種類あります。

- ・パスワードの変更画面の利用
- コントロールパネルからの変更
- コンピューターの管理からの変更

#### 【パスワードの変更画面を利用】

パスワードを変更したいユーザーでリモートデスクトップ接続した状態で、

キーボードの「Ctrl」と「Alt」と「End」キーを同時に押すと、下図の画面になりますので「パスワードの変更( $\underline{C}$ )」をクリックします。

| <b>4</b>     | 〒14 194 111 - リモート デスクトップ接続 | - 🗇 🗙      |
|--------------|-----------------------------|------------|
| <b>冬</b> A 般 |                             |            |
|              |                             |            |
|              |                             |            |
|              |                             |            |
|              |                             |            |
|              |                             |            |
|              |                             |            |
|              |                             |            |
|              | → ログオフ(L)                   |            |
|              |                             |            |
|              | ◆ タスク マネージャーの起動(工)          |            |
|              |                             |            |
|              | キャンセル                       |            |
|              | Windows Server: 2008 R2     | <b>C</b> • |
|              | Stanuaru                    |            |

パスワードの変更画面になりますので、現在のパスワードと新しいパスワードを入力し最後に Enter キーを押します。

| <b>4</b> 80 | - リモート デスクトップ接続                                 | - 🗆 🗙 |
|-------------|-------------------------------------------------|-------|
|             |                                                 |       |
|             |                                                 |       |
|             | Administrator                                   |       |
|             | 古いパスワード                                         |       |
|             | 新しいパスワード                                        |       |
|             | パスワードの確認入力                                      |       |
|             | パスワード リセット ディスクの作成                              |       |
|             |                                                 |       |
|             | キャンセル                                           |       |
| •           | Windows Server <sup>-</sup> 2008 R2<br>Standard |       |

 $\boxtimes 2$ 

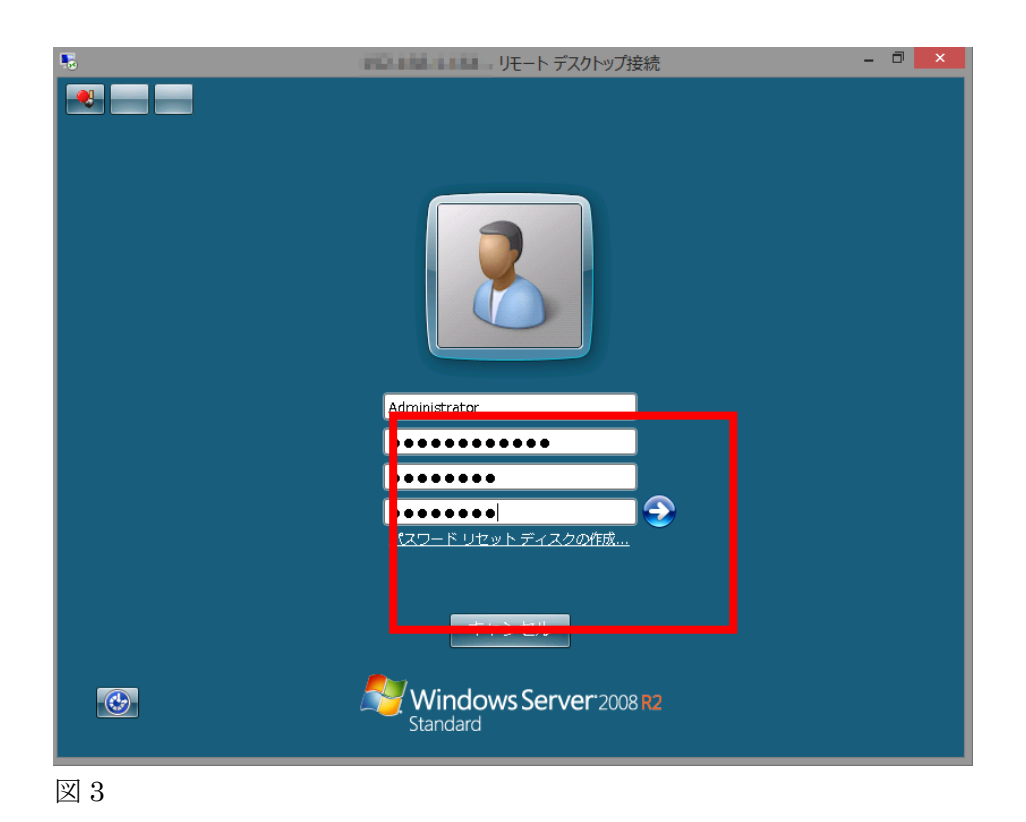

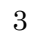

パスワードが変更された旨のメッセージが表示されますので「OK」をクリックします。 以上で、パスワードの変更が完了しました。

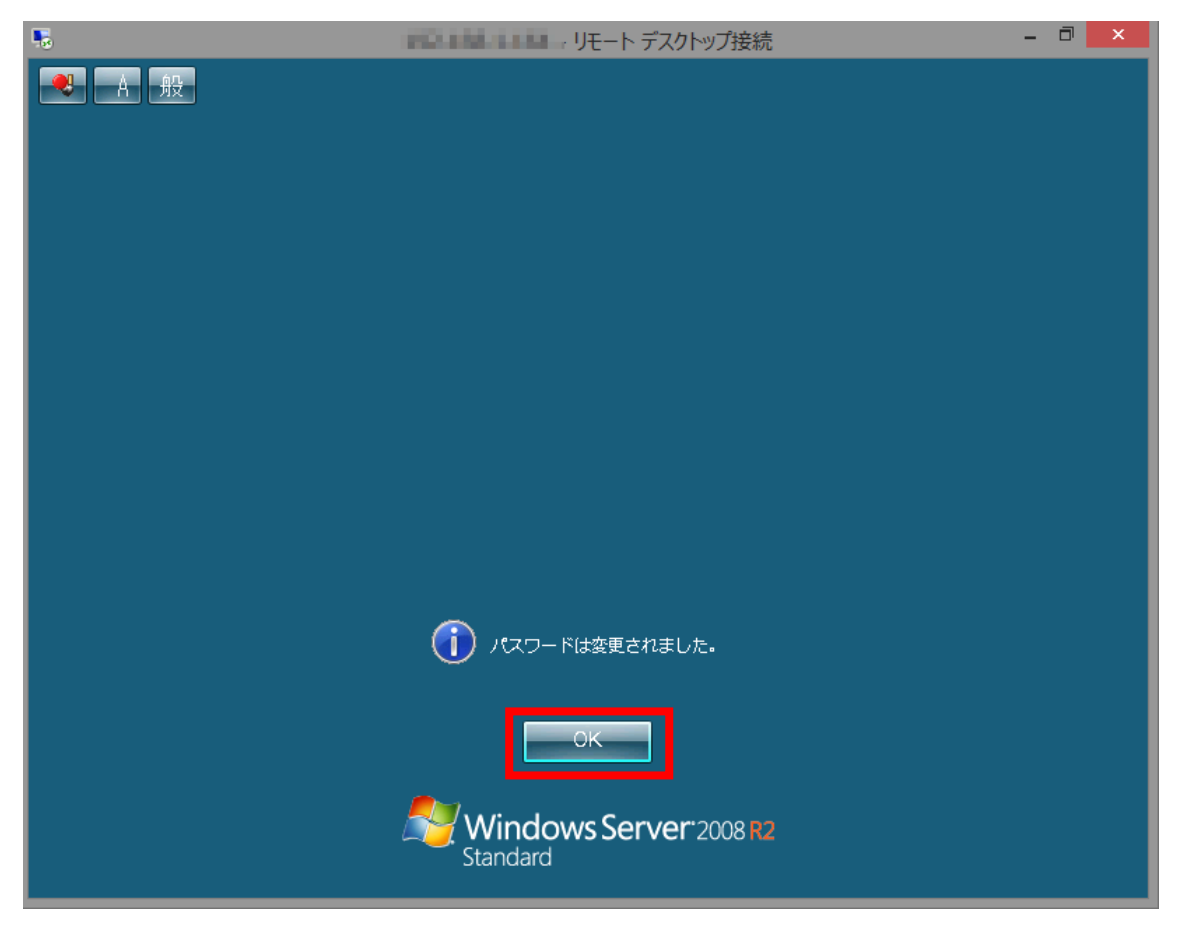

## 【コントロールパネルからの変更】

管理者若しくはパスワードを変更したいユーザーでリモートデスクトップ接続を行います。 サーバーにログイン後、「スタート」・「コントロールパネル」とクリックします。

| <ul> <li>コマンド プロンプト</li> <li>シモ帳</li> </ul> |                |  |
|---------------------------------------------|----------------|--|
| Internet Explorer                           | Administrator  |  |
| 🌆 コンピューターの管理                                | ドキュメント<br>     |  |
| Windows Server バックアップ                       | コンピューター        |  |
| かいしょう セキュリティが強化された Windows ファイアウォール         | ネットワーク         |  |
|                                             | コントロール パネル     |  |
|                                             | デバイスとプリンター 設定を |  |
|                                             | 管理ツール・         |  |
|                                             | ヘルプとサポート       |  |
|                                             | ファイル名を指定して実行…  |  |
| <ul> <li>すべてのプログラム</li> </ul>               | Windows セキュリティ |  |
| プログラムとファイルの検索                               | ログオフ 🕨         |  |
| A729-F 🥾 🔀                                  |                |  |

 $\boxtimes 5$ 

コントロールパネルが開きますので、「ユーザアカウント」の「ユーザアカウントの追加ま たは削除」をクリックします。

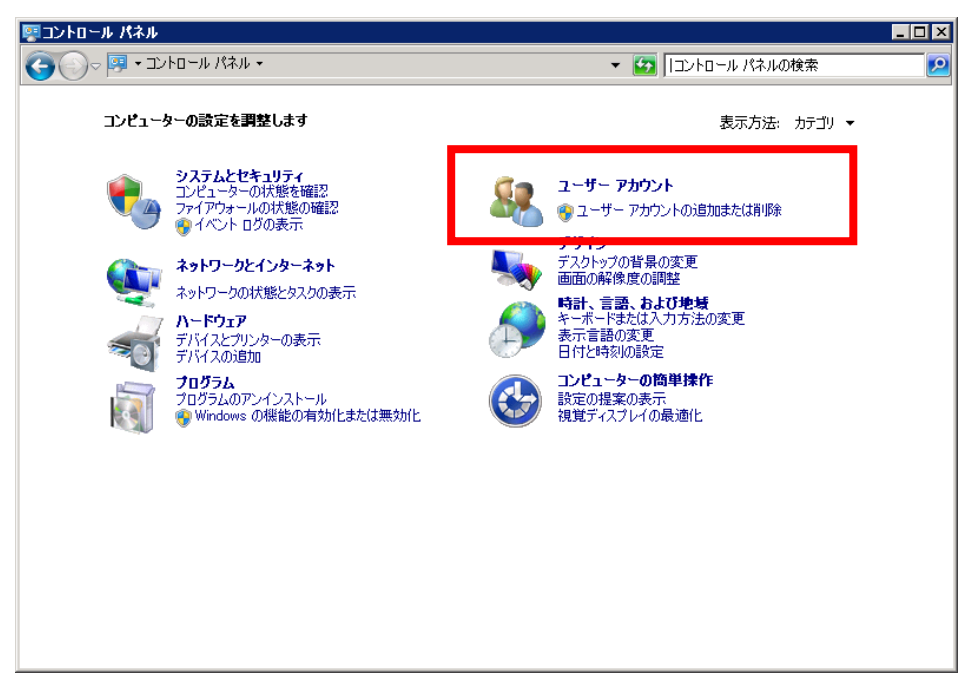

図6

パスワードを変更するユーザーをクリックします。

| 🎎 ፖカウントの管理                                                   |     |
|--------------------------------------------------------------|-----|
| G 🕞 🖉 • ユーザー アカウント • ユーザー アカウント • アカウントの管理 🔹 🚱 コントロール パネルの検索 | . 🦻 |
| 変更するアカウントを選択してください                                           |     |
| Administrator<br>Administrator<br>パスワード保護                    |     |
| Guest<br>Guest アカウントはオフです                                    |     |
|                                                              |     |
| <br>新しいアカウントの作成<br>ユーザー アカウントの説明                             |     |
| <b>その他にできる項目</b><br>メインのユーザー アカウントのページに移動                    |     |
|                                                              |     |
|                                                              |     |

| アカウントの変更                                         | -                                         |
|--------------------------------------------------|-------------------------------------------|
| う ○ ~ 絶・ユーザー アカウント・アカウントの管理・アカウントの変更             | ▼ 🛃 🗁 ントロール パネルの検索                        |
| Administrator のアカウントの変更                          |                                           |
| フトキー 4 の c m m<br>パスワードの変更<br>バスワードの用1味<br>画像の変更 | Administrator<br>Administrator<br>パスワード保護 |
| 別のアカウントの管理                                       |                                           |
|                                                  |                                           |
|                                                  |                                           |
|                                                  |                                           |
|                                                  |                                           |
|                                                  |                                           |
|                                                  |                                           |
|                                                  |                                           |
|                                                  |                                           |
|                                                  |                                           |
|                                                  |                                           |
|                                                  |                                           |
|                                                  |                                           |

アカウントの変更画面になりますので「パスワードの変更」をクリックします。

図 8

「現在のパスワード」と「新しいパスワード」を入力し、「パスワードの変更」をクリックします。

| 🎎 パスワードの変更                                               |                   | _ 🗆 × |
|----------------------------------------------------------|-------------------|-------|
|                                                          | ▼ 🔯 コントロール パネルの検索 | 2     |
| Administrator のパスワードの変更                                  |                   |       |
| Administrator<br>Administrator<br>パスワード保護                |                   |       |
| 現在のパスワード                                                 |                   |       |
| 新しいパスワードの確認                                              |                   |       |
| パスワードに大文字が含まれる場合は、毎回同じように入力する必要があります。<br>強力なパスワードの作成方法   |                   |       |
| パスワードのヒントの入力                                             |                   |       |
| パスワードのヒンドはこのコンピューターを使用するすべての人が見ることができます。<br>パスワードのヒントの詳細 |                   |       |
|                                                          |                   |       |
|                                                          | パスワードの変更キャンセル     |       |
|                                                          |                   |       |
|                                                          |                   |       |
|                                                          |                   |       |
|                                                          |                   |       |
|                                                          |                   |       |

| 総 パスワードの変更                                                                                                    |     |
|----------------------------------------------------------------------------------------------------|-----|
| G → 総 ・ アカウントの管理 ・ アカウントの変更 ・ パスワードの変更     マ      G → パスワードの変更     マ      G → パスリードの変更     マ     G → パスワードの変更     マ     G → パスワードの変     G → パスワードの変更     マ     G → パスワードの変更     マ     G → パス     G → パス     G | - 2 |
|                                                                                                    |     |
| Administrator<br>Administrator<br>パスワード保護                                                                                                    |     |
| ●●●●●●●●●           ●●●●●●●●●●●           ●●●●●●●●●●●           ●●●●●●●●●●●●           ●●●●●●●●●●●●           ●●●●●●●●●●●●           ●●●●●●●●●●●           ●●●●●●●●●●●           ●●●●●●●●●●●           ●●●●●●●●●●●           ●●●●●●●●●●●●           ●●●●●●●●●●●●●           ●●●●●●●●●●●●           ●●●●●●●●●●●●           ●●●●●●●●●●●           ●●●●●●●●●●●           ●●●●●●●●●●●           ●●●●●●●●●●           ●●●●●●●●●●●           ●●●●●●●●●●           ●●●●●●●●●●●           ●●●●●●●●●●●●           ●●●●●●●●●●●           ●●●●●●●●●●           ●●●●●●●●●●●           ●●●●●●●●●●           ●●●●●●●●●●●           ●●●●●●●●●●●●           ●●●●●●●●●●           ●●●●●●●●●●           ●●●●●●●●           ●●●●●●●           ●●●●●           ●●●●●           ●●●           ●●           ●●           ●           ●           ●           ●           ●           ●           ●           ●      <                                                                                                    |     |
| 強力なパスワードの作成方法                                                                                                    |     |
| パスワードのヒントの入力<br>パスワードのヒントはこのコンピューターを使用するすべての人が見ることができます。<br>パスワードのヒントの詳細                                                                                                    |     |
| パスワードの変更                                                                                                    |     |
|                                                                                                    |     |
|                                                                                                    |     |
|                                                                                                    |     |

#### 図 10

「アカウントの変更」画面に戻り、パスワードの変更が完了しました。

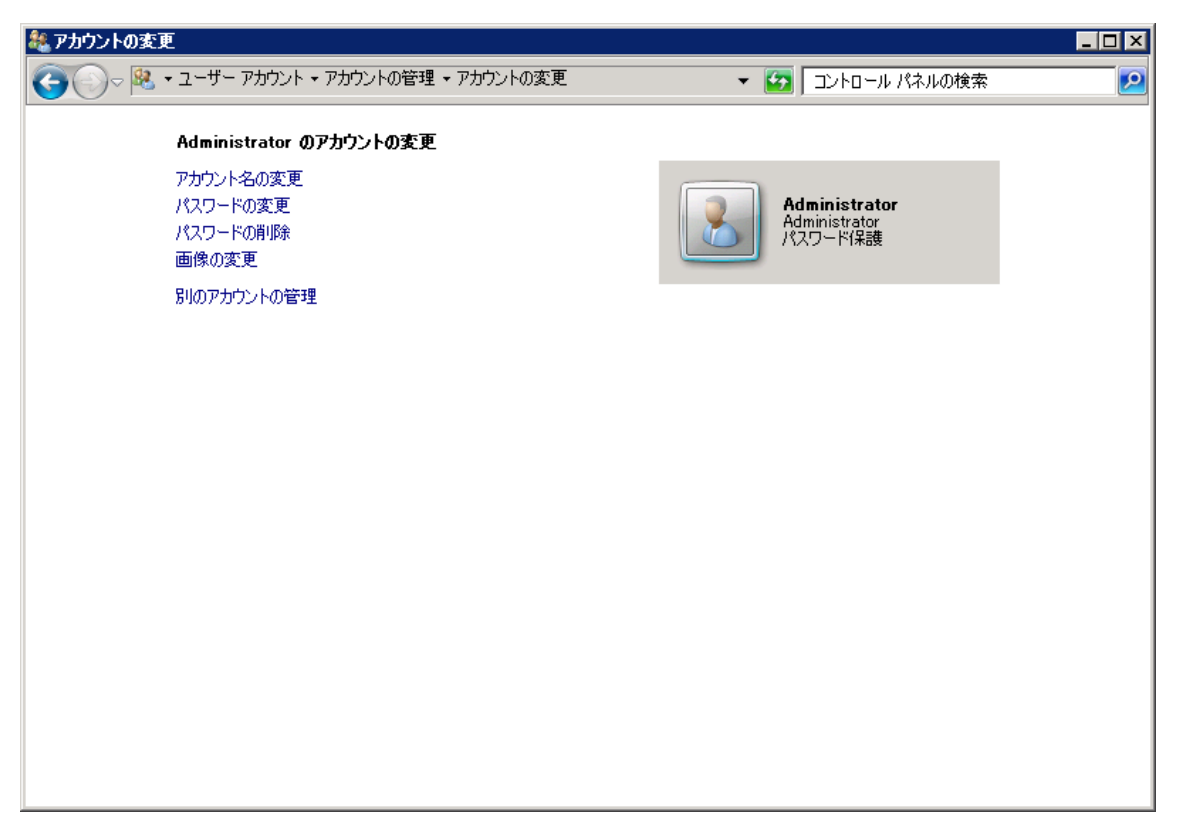

## 【コンピューターの管理からの変更】

管理権限を持ったアカウントでリモートデスクトップ接続を行います。 「スタート」・「管理ツール」・「コンピューターの管理」とクリックします。

|                                         |                | <ul> <li>▶</li> <li>↓ リモート デスクトップ サービス</li> <li>◆</li> <li>↓ iSCSI イニシェーター</li> <li>23 Windows PowerShell Modules</li> </ul> |
|-----------------------------------------|----------------|----------------------------------------------------------------------------------------------------|
| <ul> <li>コマンド プロンプト</li> <li></li></ul> |                | <ul> <li>Windows Server バックアップ</li> <li>Windows メモリ診断</li> <li>イベント ビューアー</li> <li>コンピューターの管理</li> </ul>                     |
| Internet Explorer                       | Administrator  | <ul> <li>ニンボーネント サービス</li> <li>計 サーバー マネージャー</li> </ul>                                                                      |
| 🍶 コンピューターの管理                            | ۲۴キュメント<br>    | ○。サービス<br>□ システム構成                                                                                                    |
| Windows Server バックアップ                   | コンピューター        |                                                                                                    |
| →<br>セキュリティが強化された Windows<br>ファイアウォール   | ネットワーク (色く     | <ul> <li>▲ セキュリティの4#px/ノイリート</li> <li>④ タスク スケジューラ</li> </ul>                                                                |
| <b>1 1 1 1 1 1</b>                      | コントロール パネル     | □ データソース (ODBC)<br>(○) パフォーマンス モニター                                                                                          |
|                                         | デバイスとプリンター     | 🚡 ローカル セキュリティ ポリシー                                                                                                    |
|                                         | 管理ツール          | <ul> <li>記憶域エクスプローラー</li> <li>共有と記憶域の管理</li> </ul>                                                                           |
|                                         | ヘルプとサポート       |                                                                                                    |
|                                         | ファイル名を指定して実行…  |                                                                                                    |
| <ul> <li>すべてのプログラム</li> </ul>           | Windows セキュリティ |                                                                                                    |
| プログラムとファイルの検索                           | ログオフ 🕨         |                                                                                                    |
| ≈29-1 🥾 🗾 🚞                             |                |                                                                                                    |

「コンピューターの管理」ウィンドウが新しく表示されます。

| ほうつう しょう しょう しゅう しゅう しゅう しゅう しゅう いっかい ひょう しゅう しゅう しゅう しゅう しゅう しゅう しゅう しゅう しゅう しゅ |                                               | _ 🗆 ×                                                                                          |
|----------------------------------------------------------------------------------|-----------------------------------------------|------------------------------------------------------------------------------------------------|
| ファイル(E) 操作(A) 表示(V) ヘル                                                           | ⊅(H)                                          |                                                                                                |
|                                                                                  |                                               |                                                                                                |
| ◆ ● ● ● ● ● ● ● ● ● ● ● ● ● ● ● ● ●                                              | 新<br>* > 2,75,2 いール<br>* 2世球<br>サービスとアプリケーション | <br>また<br>注<br>上<br>少<br>一<br>少<br>一<br>少<br>一<br>の<br>管<br>理<br>(ローカ. ▲<br>他の<br>静作<br>・<br>・ |
| • • •                                                                            |                                               |                                                                                                |
|                                                                                  |                                               |                                                                                                |

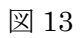

左側のメニュー「ローカルユーザとグループ」左にある△マークをクリックし、その後に表示される「ユーザー」をクリックします。

|   | 🌆 コンピューターの管理                                                    |               |          |                       | _    |   |
|---|-----------------------------------------------------------------|---------------|----------|-----------------------|------|---|
|   | ファイル(E) 操作( <u>A</u> ) 表示( <u>V</u> ) /                         | √ルプ(田)        |          |                       |      |   |
|   | 🗢 🔿 🙎 🖬 🙆 😖                                                     |               |          |                       |      |   |
|   | 🌆 コンピューターの管理(ローカル)                                              | 名前            | フル ネーム   |                       | 操作   |   |
|   | 日 🎁 システム ツール                                                    | Administrator |          | コンピューター/ドメインの管理用(ビル   | ユーザー |   |
|   | H 🕑 ダスクスクシューラ<br>H 💷 イベントドューアー                                  | Guest         | iananeve | コンピューター/トメインベルケスト アクセ | 他の操作 | • |
|   |                                                                 | Se Japano) e  | Japanoyo |                       |      |   |
|   | <ul> <li>B &amp; ローカル ユーザーとグルーフ</li> <li>C = S = # =</li> </ul> |               |          |                       |      |   |
|   | C グループ                                                          |               |          |                       |      |   |
| L | 🗉 🔕 パフォーマンス                                                     |               |          |                       |      |   |
|   |                                                                 |               |          |                       |      |   |
|   | 🔄 📑 ディスクの管理                                                     |               |          |                       |      |   |
|   | 🖭 🎰 サービスとアプリケーション                                               |               |          |                       |      |   |
|   |                                                                 |               |          |                       |      |   |
|   |                                                                 |               |          |                       |      |   |
|   |                                                                 |               |          |                       |      |   |
|   |                                                                 |               |          |                       |      |   |
|   |                                                                 |               |          |                       |      |   |
|   |                                                                 |               |          |                       |      |   |
|   |                                                                 |               |          |                       |      |   |
|   |                                                                 |               |          |                       |      |   |
|   |                                                                 |               |          |                       |      |   |
|   |                                                                 |               |          |                       |      |   |
|   |                                                                 |               |          |                       |      |   |
|   |                                                                 |               |          |                       |      |   |
|   |                                                                 |               |          |                       |      |   |
|   |                                                                 |               |          |                       |      |   |
|   |                                                                 |               |          |                       |      |   |
|   |                                                                 |               |          |                       | 1    |   |
|   |                                                                 |               |          |                       |      |   |
|   | · ·                                                             |               |          |                       |      |   |
|   |                                                                 | -             |          |                       |      |   |
|   |                                                                 |               |          |                       |      |   |

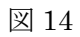

パスワードを変更したいユーザーを右クリックし表示されるメニューの「パスワードの設定(<u>S</u>)...」をクリックします。

| 緑コンピューターの管理                                                         |                                                             |
|---------------------------------------------------------------------|-------------------------------------------------------------|
| ファイル(F) 操作(A) 表示(V) ヘルプ(H)                                          |                                                             |
|                                                                     |                                                             |
| アナイル(F) 操作(A) 表示(V) ヘルブ(H)          ・・・・・・・・・・・・・・・・・・・・・・・・・・・・・・・ | 操作       ユーザー ▲       他の採作       Administrator ▲       他の採作 |
| ▲ ▶ 2 - ザーのパスワードを設定してください。                                          |                                                             |

#### 図 15

パスワードの設定ダイアログが表示され、警告が表示されます。「続行(<u>P</u>)」をクリックします。

| Administrator のパスワードの設定 🛛 🛛 🔀 |                                                                                                    |  |  |  |
|-------------------------------|----------------------------------------------------------------------------------------------------|--|--|--|
| 4                             | <sup>~</sup> Administrator <sup>~</sup> としてログオンしています。このローカル ユーザー アカウントのパスワードをリセットする選択<br>をしました。                                  |  |  |  |
|                               | このパスワードをリセットすることにより復元できない情報の損失が発生する場合があります。セキュリティのため、Windows の機能により、パスワードがリセットされた場合に特定の情報へのアクセスを不可能にすること<br>により、その情報を保護します。      |  |  |  |
|                               | このデータ損失は、次回ログオフ時に発生します。                                                                                                    |  |  |  |
|                               | パスワードを忘れて、パスワードリセット ディスクがない場合だけこのコマンドを使用してください。現在のパス<br>ワードを知っていて、変更する場合には、Ctrl + Alt + Del キーを押してから [パスワードの変更] をクリックし<br>てください。 |  |  |  |
|                               | 詳細については、「ヘルプ]をクリックしてください。                                                                                                    |  |  |  |
|                               | 読行(E) キャンセル ヘルブ(H)                                                                                                    |  |  |  |

パスワードの設定ダイアログが表示されますので新しいパスワードを入力し「OK」をクリ ックします。

「パスワードは変更されました。」とダイアログが出ますので「OK」をクリックします。

以上でパスワードの変更が完了します。

| Administrator のパスワード                                                                                                    | 別款定 |       |  |  |  |
|----------------------------------------------------------------------------------------------------|-----|-------|--|--|--|
| 新しいパスワード( <u>N</u> ):                                                                                                    |     |       |  |  |  |
| <ul> <li>ハイン・「ジェニュシン・ハシー」</li> <li>▲ [OK] をクリックすると、パーのことが行われます。</li> <li>あなたのローカルのユーザー アカウントは直ちに、暗号化されたファイル、格納された<br/>パスワードおよび個人セキュリティ証明書へのアクセスをすべて失います。</li> </ul> |     |       |  |  |  |
| [キャンセル] をクリックすると、パスワードは変更されません。データの損失もありません。                                                                                                    |     |       |  |  |  |
|                                                                                                    | ОК  | キャンセル |  |  |  |

図 17

| ローカル ユーザーとグループ    | × |
|-------------------|---|
| () パスワードは設定されました。 |   |
| COK               |   |

図 18

以上で完了です。

改定日 2017/4/13